# Configuração do servidor DHCP IPv4 em roteadores VPN RV016, RV042, RV042G e RV082

# Objetivo

O Dynamic Host Configuration Protocol (DHCP) é um protocolo de configuração de rede que configura automaticamente os endereços IP dos dispositivos em uma rede para que eles possam se conectar uns aos outros. O endereço é um identificador lógico para dispositivos em uma rede, que é alugado a um host por um tempo especificado. Após o vencimento do tempo de concessão, esse endereço IP pode ser atribuído a um host diferente. Um servidor DHCP atribui automaticamente endereços IP disponíveis aos hosts na rede. O DHCP é muito útil para o administrador porque reduz o tempo necessário para atribuir um endereço IP a um dispositivo. O DHCP também pode reduzir erros porque você não precisa controlar todos os endereços IP estáticos atribuídos.

Este artigo explica como configurar as configurações de DHCPv4 em RV016, RV042, RV042G e RV082 VPN Routers.

# Dispositivos aplicáveis

•RV016 •RV042 •RV042G •RV082

# Versão de software

•v4.2.2.08

# Configuração do servidor DHCP IPv4

Etapa 1. Faça login no utilitário de configuração da Web e escolha **DHCP > DHCP Setup**. A página *DHCP Setup (Configuração de DHCP)* é exibida:

| DHCP S                              | Setup                                                                                                    |       |           |                               |  |
|-------------------------------------|----------------------------------------------------------------------------------------------------|-------|-----------|-------------------------------|--|
| IPv4                                | IPv6                                                                                                    |       |           |                               |  |
| <ul><li>Enab</li><li>DHCI</li></ul> | le DHCP Se<br>P Relay                                                                                                    | erver |           |                               |  |
| Dynamic I                           | P                                                                                                    |       |           | Minutes<br>3.1.100<br>3.1.149 |  |
| Client Lea                          | se Time :                                                                                                    |       | 1440      | Minutes                       |  |
| Range Sta                           | Setup<br>IPv6<br>able DHCP Server<br>ICP Relay<br>c IP<br>ease Time : 1440 Minutes<br>Start : 192.168.1.100<br>End : 192.168.1.149 |       |           |                               |  |
| Range En                            | d :                                                                                                    |       | 192.168.1 | .149                          |  |

Etapa 2. Clique na guia IPv4.

Etapa 3. Marque a caixa de seleção **Habilitar servidor DHCP** para habilitar o servidor DHCP em IPv4.

**Note:** O DHCP relay permite que o roteador encaminhe informações de DHCP entre um cliente e um servidor DHCP que não estão na mesma LAN ou VLAN. Se você quiser configurar o DHCP Relay, siga as etapas mencionadas no artigo *Configuração de Retransmissão DHCP IPv4 em RV042, RV042G e RV082 VPN Routers.* 

### Configuração IP dinâmica

| 350     | Minutes                   |
|---------|---------------------------|
| 192.168 | 3.1.50                    |
| 192.168 | 3.1.100                   |
|         | 350<br>192.168<br>192.168 |

Etapa 1. Insira o tempo de concessão (em minutos) no campo Tempo de concessão do cliente. O tempo de concessão é o tempo durante o qual um usuário tem permissão para se conectar ao roteador com seu endereço IP atribuído no momento. O intervalo de tempo está entre 5 e 43.200 minutos.

Etapa 2. Insira o endereço IP inicial do intervalo no campo Início do intervalo.

Etapa 3. Insira o endereço IP final do intervalo no campo Fim do intervalo.

**Note:** O intervalo máximo que um usuário pode atribuir é de 50 endereços IP. O intervalo especifica a capacidade de rede do servidor DHCP.

### Configuração de IP estático

Se um dispositivo tiver um endereço IP estático, ele receberá o mesmo endereço IP toda vez que se conectar ao roteador. Isso é útil se você precisar que um dispositivo tenha o mesmo endereço IP o tempo todo, como um servidor Web. Esta seção explica como

reservar endereços IP estáticos para dispositivos, o que é feito pelo DHCP.

**Proteção de tempo:** Há duas maneiras de adicionar um dispositivo à lista IP estático. Se você não souber o endereço IP ou o endereço MAC do dispositivo que gostaria de adicionar, comece na Etapa 1. Se você já souber o endereço IP e o endereço MAC do dispositivo, vá para a Etapa 5.

| Static IP                           |                               |                |
|-------------------------------------|-------------------------------|----------------|
| Show unknown MAC address            | es                            |                |
| Static IP Address :                 |                               |                |
| MAC Address :                       | es                            |                |
| Name :                              |                               |                |
| Enable :                            |                               |                |
|                                     |                               | Add to list    |
| MAC Address :<br>Name :<br>Enable : |                               |                |
|                                     |                               |                |
|                                     | Add to list                   |                |
|                                     |                               |                |
|                                     |                               |                |
|                                     |                               | Delete Add New |
| Block MAC address on th             | ne list with wrong IP address |                |
| Block MAC address not o             | on the list                   |                |

Etapa 1. Clique em **Show Unknown MAC Addresses**. A janela *Show Unknown MAC Addresses* é exibida.

|              |             |        | ОК | Refresh | Close |
|--------------|-------------|--------|----|---------|-------|
| IP Address   | MAC Address | Name   |    | Enable  |       |
| 192.168.1.24 |             | test 1 |    | 2       |       |

As informações a seguir são exibidas:

Endereço IP — Exibe o endereço IP dos dispositivos conectados ao servidor DHCP.

Endereço MAC — Exibe o endereço MAC do dispositivo conectado ao servidor DHCP.

Etapa 2. Insira um nome descritivo que você gostaria de atribuir ao dispositivo no campo Nome.

Etapa 3. Marque a caixa de seleção **Habilitar** para todos os dispositivos na lista que você gostaria de configurar estaticamente.

Etapa 4. Clique em **OK** para adicionar os dispositivos à lista IP estático. Os dispositivos selecionados agora aparecem na lista IP estático.

Note: Clique em Atualizar para atualizar a lista.

**Proteção de tempo:** As Etapas 5 a 9 explicam outro método para atribuir um endereço IP estático. Se você atribuiu estaticamente todos os endereços IP necessários, vá para a <u>Etapa 10</u>.

| Static IP Address : | 192.168.25.42 |  |
|---------------------|---------------|--|
| MAC Address :       | 1946445538545 |  |
| Name :              | Test 2        |  |
| Enable :            |               |  |

Etapa 5 Insira o endereço IP estático do dispositivo que deseja configurar no campo Static IP address (Endereço IP estático).

Etapa 6. Insira o endereço MAC do dispositivo, sem pontuação, no campo MAC address (Endereço MAC).

Passo 7. Insira um nome descritivo para o dispositivo no campo Nome do dispositivo.

Etapa 8. Marque **Enable** no campo Enable (Habilitar) para atribuir um endereço IP estático ao dispositivo.

Etapa 9. Clique em Adicionar à lista para adicionar as informações acima à lista.

| Static IP                                                                                                    |                                      |    |  |
|----------------------------------------------------------------------------------------------------|--------------------------------------|----|--|
| Show unknown MAC addresses   Static IP Address :   MAC Address :   Name :   Enable :   Image:   Add to list   192.168.1.24 =>   =>test 1=>Enabled   192.168.25.42=>   =>Test 2=>Enabled |                                      |    |  |
| Static IP Address :                                                                                                    |                                      |    |  |
| MAC Address :                                                                                                    |                                      |    |  |
| Name :                                                                                                    |                                      |    |  |
| Enable :                                                                                                    |                                      |    |  |
|                                                                                                    | Add to lis                           | t  |  |
| 192.168.1.24 =><br>192.168.25.42=>                                                                                                    | =>test 1=>Enable<br>=>Test 2=>Enable | ed |  |
| Block MAC address                                                                                                    | on the list with wrong IP addre      | es |  |
| Block MAC address                                                                                                    | not on the list                      |    |  |

Etapa 10. (Opcional) Para impedir que um computador acesse a rede se o endereço IP do computador tiver sido alterado, marque a caixa de seleção **Bloquear endereço MAC na lista com endereço IP incorreto**.

Etapa 11. (Opcional) Para bloquear os dispositivos que não estão na lista de IPs estáticos, marque a caixa de seleção **Bloquear endereço MAC que não está na lista**.

### **Servidor DNS**

O Domain Name System (DNS) é um serviço que converte nomes de domínio legíveis por humanos em endereços IP. Se um servidor DNS for fornecido em vez de atribuí-lo dinamicamente por meio das Configurações de WAN, o processo será executado mais rápido. O servidor DNS 0.0.0.0 atribuído dinamicamente pode ser usado como configuração padrão.

| DNS                       |               |
|---------------------------|---------------|
| DNS Server (Required) 1 : | 192.168.15.23 |
| 2:                        | 192.168.20.20 |

Etapa 1. Insira o endereço IP do servidor DNS primário no campo Servidor DNS (Obrigatório) 1.

**Note:** Quando o campo Serviço DNS (Obrigatório) 1 é totalmente zero, isso significa que um servidor DNS atribuído dinamicamente é usado. Este é o valor padrão.

Etapa 2. (Opcional) Se o DNS primário não funcionar, insira o endereço IP do servidor DNS secundário no campo 2. Isso permite que a conversão seja feita pelo servidor secundário.

### **WINS**

| WINS          |              |
|---------------|--------------|
| WINS Server : | 192.168.5.12 |

Etapa 1. (Opcional) Para ter um Servidor WINS, insira o endereço IP de um Servidor WINS no campo Servidor WINS. O WINS (Windows Internet Naming Service) é um protocolo usado para transformar o nome dos dispositivos na rede em endereços IP da rede de conexão LAN ou WAN.

### Banco de dados local DNS

Um servidor DNS contém informações sobre endereços IP, nomes de host, nomes de domínio e outros dados. Você pode usar seu roteador RV0xx como um servidor DNS para seus dispositivos clientes. Para configurar o roteador como um Servidor DNS no Windows, consulte a seção <u>Designando o Roteador como um Servidor DNS</u> neste artigo.

| DNS Local Database |                 |             |
|--------------------|-----------------|-------------|
| Host Name :        | www.example.com |             |
| IP Address :       | 192.168.13.5    |             |
|                    |                 | Add to list |

Etapa 1. Digite o nome de domínio no campo Nome do host.

Etapa 2. Insira o endereço IP do host que corresponde ao nome de domínio na Etapa 1 no campo Endereço IP.

| Etapa 3. | Clique em | Adicionar à | lista para a | dicionar as | s informações | inseridas na lista. |
|----------|-----------|-------------|--------------|-------------|---------------|---------------------|
|----------|-----------|-------------|--------------|-------------|---------------|---------------------|

| nust manie . |  |  |  |
|--------------|--|--|--|
| IP Address : |  |  |  |
|              |  |  |  |

Etapa 4. Clique em Salvar para salvar a configuração.

### Atribuindo o roteador como servidor DNS

Se você quiser usar o roteador como um servidor DNS, os dispositivos do cliente precisam ser configurados para usar o roteador como o servidor DNS. Para configurar um Servidor DNS no Windows, vá para **Propriedades de Conexão Local > Protocolo Internet > Propriedades TCP/IP**.

| Use the following DNS serve | er addresses: |    |      |    |
|-----------------------------|---------------|----|------|----|
| Preferred DNS server:       | 192.16        | в. | 10 . | 10 |
| Alternate DNS server:       |               | •  |      |    |

Etapa 1. Clique no botão de opção Usar o seguinte endereço de servidor DNS.

Etapa 2. Insira o endereço IP da LAN do roteador como o servidor DNS preferencial.

### Sobre esta tradução

A Cisco traduziu este documento com a ajuda de tecnologias de tradução automática e humana para oferecer conteúdo de suporte aos seus usuários no seu próprio idioma, independentemente da localização.

Observe que mesmo a melhor tradução automática não será tão precisa quanto as realizadas por um tradutor profissional.

A Cisco Systems, Inc. não se responsabiliza pela precisão destas traduções e recomenda que o documento original em inglês (link fornecido) seja sempre consultado.